1: Gå til Play Butik, og søg på 'Firmaportal'.

Vælg og hent "Microsoft Intune-firmaportal" og installer appen, tryk derefter på "Åbn".

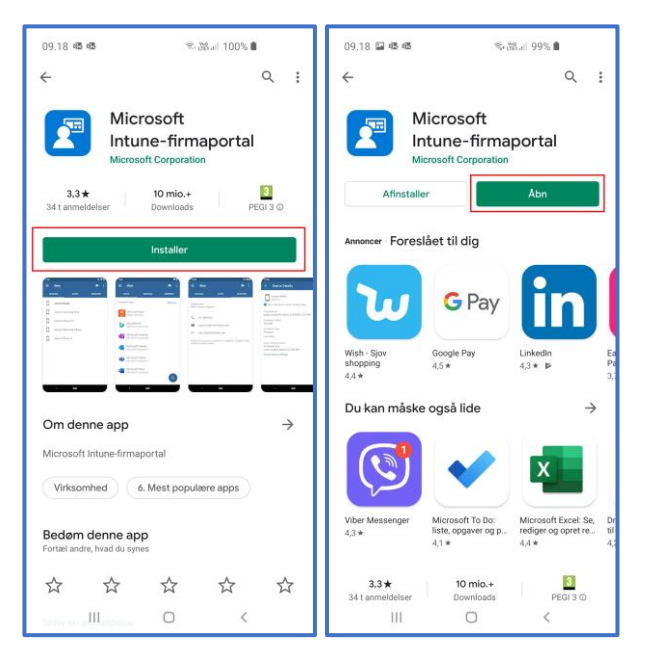

2. Tryk på "Log på" og indtast derefter din @km.dk-mailadresse og tryk på "Næste".

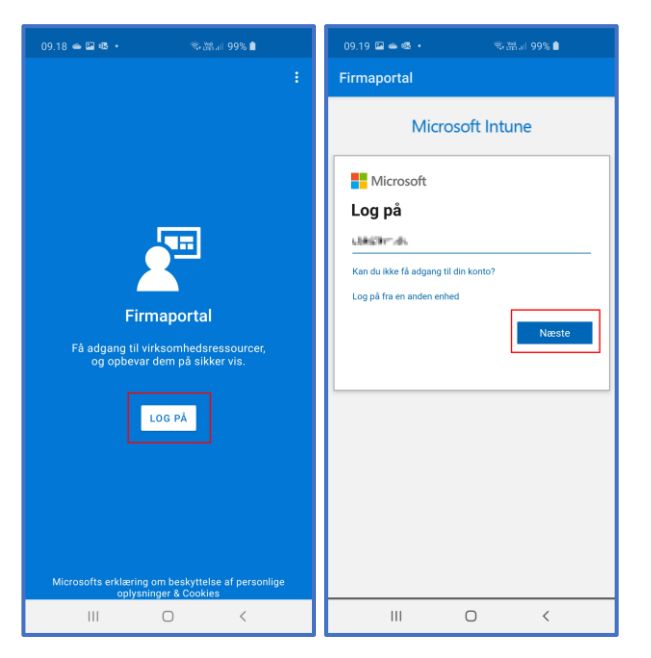

3. Tryk på de tre streger til øverst til højre og vælg "Log ind med brugernavn". Indtast dine initialer og kodeord til Kirkenettet.

| Log ind med nøglekort  | ញ្ញា<br>Digitale ArbejdsPlads |
|------------------------|-------------------------------|
| Log ind med brugernavn | Udfyld følgende<br>Brugernavn |
| Log ind med nøglefil   | Kodeord                       |
|                        | Log ind                       |

4. Tryk på de næste fem trin på "Begynd", "Fortsæt", "Næste", "Tillad" og "Aktiver".

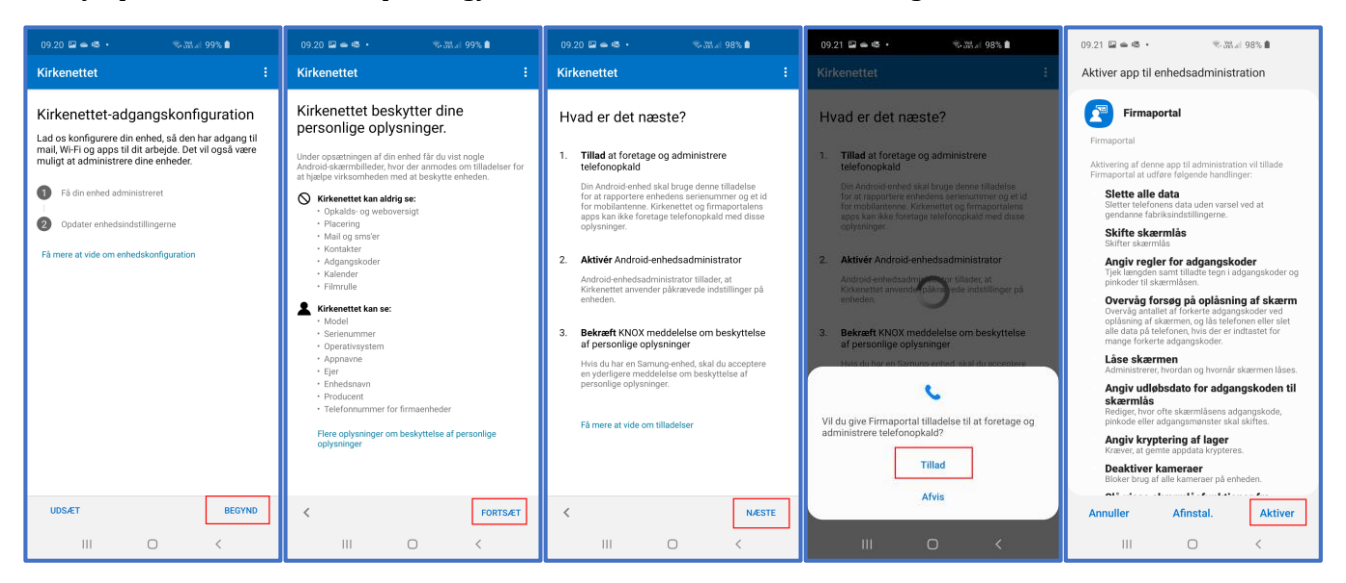

5. Hvis din telefon er en Samsung telefon, så vil du også blive bedt om at acceptere deres fortrolighedspolitik. Tryk på "Næste" og afslut med at trykke på "Udført".

| 09.21 🗳 🖷 🔹 🧠 🛸 🖏 譜言 98% ੇ                                                                                                    | 09.22 🛥 🕸 🖬 🔹 🧠 🗟 湖교( 98% ੇ                                                                                                    |
|----------------------------------------------------------------------------------------------------|----------------------------------------------------------------------------------------------------|
| KLMS Agent                                                                                                    | Kirkenettet :                                                                                                    |
| Fortrolighedspolitik til Samsung Knox   Ikrafttrædelsesdato: 05/02/2019   Samsung Electronics Co., Ltd. (\'Samsung\'<br>eller \'\N') og dets associerede selskaber<br>og datterelskaber regekterer dine<br>bekymringer vedrørende databeskyttelse.<br>Denne databeskyttelses, politik, gelder for de<br>personoplysninger, som vi indsamler via Samsung<br>Knox og relaterede tjensetter (\'yinesten\'). Den<br>gatøder ikke for oplysninger, der indsamles af andre<br>apps, websterede tjensetter, som Samsung eller<br>Samsung sasocierede enheder i løvrers. Samsung<br>er den datassnavatilge for behandlingen af<br>personoplysninger.   Samsung Knox tilbyder en omfattende mobil<br>sikkehedsløsning til erhversmæssig og personlig<br>brug ved at yde ekstra sikkehed og beskyttelse for<br>operativsystemet.   Denne databeskyttelsespolitik indeholder<br>oplysninger og deler dine personoplysninger i forbindelse<br>med ginesten. Vores databeskyttelsespolitik på   Verse databeskyttelsespolitik indeholder<br>forsor og ved der dine personoplysninger i forbindelse<br>med ginesten. Vores databeskyttelsespolitik på | Så er du klar!<br>Du bør nu have adgang til din mail, Wi-Fi og apps til<br>arbejde.<br>Fi din enhed administreret<br>Opdater enhedsindstillingerne<br>Få mere at vide om enhedskonfiguration |
| ANNULLER NÆSTE                                                                                                    | UDFØRT                                                                                                    |
| III O <                                                                                                    | III O <                                                                                                    |

6. Afslut opsætningen og luk appen.

Genstart telefonen.

Du skal være opmærksom på, at der kan gå op til en time, før din telefon kan synkronisere mails til Outlook-appen.